## How to approve Voyage Work Report (document)

Users log in to the OLISS Web side, enter the workbench interface by default, click "Voyage Report" in the waiting task, enter the voyage work report interface, click the target item to be approving, enter the details interface, click "Accepted" or "Reject" according to the actual situation, and also support "Comment". If the approval is passed, fill in "Agree Opinion" as needed, support uploading attachments, and then click "Confirm"; if the approval is rejected, choose to return to the approved approval node according to actual needs, support returning to the submitter, and fill in "Reject Reason ".

| ୍ <u>ତ</u> ପ୍                                                                                                    |                                         |           | Workbench (31042) | Vessel Monitor  | Find                | Switching System - | Q° \$3 ⊟ | ® ≁۷       | <b>*</b>  | 紅梅      |
|----------------------------------------------------------------------------------------------------|-----------------------------------------|-----------|-------------------|-----------------|---------------------|--------------------|----------|------------|-----------|---------|
| To-do L                                                                                                    | ist Warning Popups Setting>             |           |                   |                 |                     |                    |          |            |           |         |
| All (68)<br>Workflow                                                                                                    | Due () Overdue (2) Reminde<br>Task (12) | ars(43)   |                   |                 |                     |                    | 1 Ite    | ms Selecte | d∨ All Ve | ssels 🗸 |
| Waiting Task(13)   (Voyage Report(3)) 1. Users log in to the OLISS Web side, enter the workbench interface by default, click "Voyage Report" in the waiting task |                                         |           |                   |                 |                     |                    |          |            |           |         |
| Voyage W                                                                                                    | Voyage Work Report                      |           |                   |                 |                     |                    |          |            |           |         |
| Create Voy                                                                                                    | rage Work Report                        |           |                   |                 |                     |                    | Voyage   | Time       |           | Reset   |
| No.                                                                                                    | Vessel Name 👻                           | Voyage ID | Route             | Voyage Time     |                     | Status 👻           |          | Operation  |           |         |
| 1                                                                                                    | LINK OCEAN 1 K                          | 10021     | 上海港-宁波港           | 2024-10-09 00:0 | 00~2024-12-04 00:00 | Unsubmitted        |          | Edit   Del | ete       |         |
| 2                                                                                                    | LINK OCEAN 1 24                         | 24070002  | 扬州-日照             | 2024-12-01 00:0 | 00~                 | Unsubmitted        |          | Edit   Del | ete       |         |
| 3                                                                                                    | LINK OCEAN 1 2                          | 20221127  | 扬州-上海             | 2022-11-28 09:2 | 29~2022-12-02 13:53 | Approving          |          |            |           |         |
| 4                                                                                                    | LINK OCEAN 1 7                          | 77777     | 上海-温州             | 2022-09-27 11:4 | 44~2022-09-27 11:47 | Accepted           |          | Export     |           |         |
| 5                                                                                                    | LINK OCEAN 1 2                          | 226       | 上海宁波              | 2022-10-14 09:1 | 12~2022-10-14 09:16 | Accepted           |          | Export     |           |         |
|                                                                                                    |                                         |           |                   |                 |                     |                    |          |            |           |         |

|                                                | Voyage Work Repo    | ort Details Approving                   |                                                | 0 |
|------------------------------------------------|---------------------|-----------------------------------------|------------------------------------------------|---|
| Vessel Name: LINK OCEAN 1                      | Voyage ID: 20221127 | Route: 扬州-上海                            | Voyage Time: 2022-11-28 09:29~2022-12-02 13:53 |   |
| Conditions of Deck Dept.                       |                     | Conditions of Engine Dept.              |                                                |   |
| Eqpt.Conditions: OK                            |                     | Eqpt.Conditions: OK                     |                                                |   |
| Staff Conditions: OK                           |                     | Staff Conditions: OK                    |                                                |   |
| Main Task of This Voyage: ok                   |                     | Main Task of This Voyage: OK            |                                                |   |
| Projects That Need Shore-based Support: aaaaaa |                     | Projects That Need Shore-based Support: |                                                |   |
|                                                |                     |                                         |                                                |   |
|                                                |                     |                                         |                                                |   |

Task Progress

3、Click "Accepted" or "Reject" according to the actual situation, and also support "Comment" 🔶

Comment Accepted Reject

|                                                |                     | Vovage Work Report Details Approving                                  |                                                                | $\mathbf{X}$       |
|------------------------------------------------|---------------------|-----------------------------------------------------------------------|----------------------------------------------------------------|--------------------|
|                                                |                     | Agree                                                                 |                                                                |                    |
| Vessel Name: LINK OCEAN 1                      | Voyage ID: 20221127 |                                                                       | Voyage Time: 2022-11-28 09:29~2022-12-0                        | 2 13:53            |
| Conditions of Deck Dept.                       |                     | Agree Opinion                                                         | ne Dept.                                                       |                    |
| Eqpt.Conditions: OK                            |                     | Please enter                                                          |                                                                |                    |
| Main Task of This Voyage: ok                   |                     | 0 / 500                                                               | rage: OK                                                       |                    |
| Projects That Need Shore-based Support: aaaaaa |                     | Upload                                                                | hore-based Support:                                            |                    |
|                                                |                     |                                                                       | 4. If the approval is passed, fill in "Agree Opinion" as neede | d,                 |
|                                                |                     |                                                                       | support uploading attachments, and then click "Confirm"        |                    |
| Task Progress                                  |                     | Confirm                                                               | Comment                                                        | Accepted           |
|                                                |                     |                                                                       |                                                                |                    |
|                                                |                     |                                                                       |                                                                |                    |
|                                                |                     |                                                                       |                                                                |                    |
|                                                |                     | Vovage Work Report Details (Approvia                                  |                                                                |                    |
|                                                |                     | Reject                                                                |                                                                |                    |
| Vessel Name: LINK OCEAN 1                      | Voyage ID: 20221127 | Back To * (Select the approved approval node and can be rejected to t | Voyage Time: 2022-11-28 09:29~2022-12-<br>te submitter)        | 02 13:53           |
| Eqpt.Conditions: OK                            |                     | Apply (李昱)                                                            | · · · · · · · · · · · · · · · · · · ·                          |                    |
| Staff Conditions: ok                           |                     |                                                                       |                                                                |                    |
| Main Task of This Voyage: ok                   |                     | Reject Reason *                                                       |                                                                |                    |
| Projects That Need Shore-based Support: aaaaaa |                     | Please enter                                                          | $-5_{\star}$ If the approval is rejected, choose to ret        | urn to the         |
|                                                |                     |                                                                       | approved approval node according to actua                      | al needs,          |
|                                                |                     |                                                                       | support returning to the submitter, and fill                   | In "Reject Reason" |
| Task Progress                                  |                     |                                                                       | Confirm Cancel Comment                                         | Accepted Reject    |
|                                                |                     | L                                                                     |                                                                |                    |

## Next step:

If **approved**, documentation will become "completed" status;

If the **review is returned**, the documentation will be returned to the voyage work report interface. After finding the documentation, you can re-edit it and submit it again